## ビジネスWeb 振込の操作イメージ

例)「振込用の店名・科目・口座番号」

銀行名:ゆうちょ銀行(銀行コード9900) 支店名:〇一九(読み方:ゼロイチキュウ)(店名は漢数字3文字) 店番:019 科目:普通預金 口座番号:1234567

## (1)アンサーサービスでの「振込振管」 振込先の銀行を選びます 「ゆうちょ銀行」を選択します。

| とビジネスWeb                                                                                                    | 🚯 MINATO BANK |
|----------------------------------------------------------------------------------------------------|---------------|
| 金融機関検索1直面[BKM005]                                                                                                    | 8             |
| 金融機関をご指定下さい。                                                                                                    |               |
| 当行の口座へ                                                                                                    |               |
| 会融模閣の種類を選択して下さ、。<br>選択後、検索用文字を入力して検索するか、会融機関名の先類文字のポタンを指定して下さ、。<br>金融機関の種類 : 很行 ▼<br>金融機関名検索文字(力ナ、英字、前から3文字以内): 検索<br>文字系タン |               |
| 7 カザダナハマヤラワ ABCDEF<br>イキシチニビミ リ GHIJKL<br>ウクスツスフムユル MNOPQR                                                                  |               |
|                                                                                                    |               |
| IDURALS STUVWX<br>JURALS VZ                                                                                                 |               |
|                                                                                                    |               |

| みなとビジネスWeb                                                                              | 👬 MINATO BANK |
|-----------------------------------------------------------------------------------------|---------------|
| 金融機関検索2直面[BKM006]                                                                       | 8             |
| 金融帰職名を選択して下さい。                                                                          |               |
| 金融機関名: ゆうちょ銀行 💌                                                                         |               |
| (次へ) 真る (中断)                                                                            |               |
|                                                                                         |               |
|                                                                                         |               |
|                                                                                         |               |
|                                                                                         |               |
|                                                                                         |               |
| ■お問合せは、<br>みなとビジネスWeb ヘルブデスク まで<br>[フリーダイヤル:0120-45-5072]<br>[受 付 時 闇:平日 午前9:00~午後6:00] |               |

振込先の支店名を選びます 例として、〇一九(ゼロイチキュウ)店を選択

| にとビジネスWeb                                      | 😽 MINATO BAN |
|------------------------------------------------|--------------|
| 支店検索1画面[BKM007]                                | 8            |
| 金融機関名                                          | ゆうちょ銀行       |
| 検索用文字を入力して検索するか、支店名の先頭文字のボタンを指定して下き、           |              |
| 支店名検索文字(カナ、英字、前から3文字以内): 検索                    |              |
| ×ŦŦ>><br>アカザダナハマヤラワ ABCDEF                     |              |
| TROFILE U GHIJKL                               |              |
| I / U / K / K U V V X                          |              |
| JIV DEFALLE                                    |              |
| <b>戻る</b> 中断<br>〇一九店の最<br>初の1文字 <sup>1</sup> セ |              |
| <u>を</u><br>■#13                               |              |

○で始まる支店の中から「○一九」店を選び、その後は、他の銀行への振込と同様に 科目、口座番号、振込先名等を入力します。 画面上に表示された振込先の支店名や受取人名義などを十分ご確認のうえ送信願います。

| とビジネスWeb                           | 🛟 MINATO BAN |
|------------------------------------|--------------|
| 支店検索2直面[BKM008]                    | 8            |
| 全計模開名                              | ゆうちょ銀行       |
| 支店名を選択して下き、、                       |              |
| 支店名: 〇一九 〇 支店名は読みがなの五十音順に並びますので    | ·            |
|                                    |              |
| 0<br>五八<br>0<br>三九                 |              |
| 000/<br>01/                        |              |
| 0=h<br>0=h                         |              |
| 0八八<br>0四九                         |              |
| ■お問合(○四八)<br>みなとロ(○六九)<br>トルブデスクまで |              |

(2)データ伝送サービスの総合振込の振込先の登録について 振込先の銀行を選びます 「ゆうちょ銀行」の銀行コード9900で検索します。(カナ検索でも可能です)

| なとビジネス Web | MINATO B                                    | BAN |
|------------|---------------------------------------------|-----|
| 46振込 )     | 総合振込                                        |     |
| 8 与 编込     | - 振込先金融機関を選択                                | (   |
| 賞与振込       | 0562 みなと銀行 💌 🛲                              | 1   |
| 代金回收(27日)  | トロ会験意用りなけたまれは入る任今け、下口に会験意用ユードまたけ会験意用えた入力」。  |     |
| 振發結果開会     | 「検索」ボタンを押して下さい。                             |     |
| 取引状況概会     | 金融報題コード 9900 (料本) 金融制度名(力力検索)               |     |
| 設設達加・変更    | (平月東平4年)<br>(平月東平4年)<br>全部規則名(東宇検索)         |     |
| * 12       | (金角15文字以内)                                  |     |
| お知らせ画面へ    | 文字ボタンによって検索することもできます。                       |     |
| アンサーサービスへ  | ア カ サ タ ナ ハ マ ヤ ラ ワ   A   B   C   D   E   F |     |
|            | 1 + 2 F = E 2 J G H I J K L                 |     |
|            | <u> ク ク ス ツ ヌ フ ム ユ ル M N O P Q R</u>       |     |
|            | エケセテネヘメレートアリンWX                             |     |

ゆうちょ銀行を選択

| 賞与振込                                          | 0562 みなと銀行 💌 🔳 🕷                                              |
|-----------------------------------------------|---------------------------------------------------------------|
| <ul> <li>代金回收(27日)</li> <li>振林林東岡会</li> </ul> | 上記金融機関以外にお掘り込みの場合は、下記に金融機関コードまたは金融機関名を入力し、<br>「検索」またいを押して下さい。 |
| <ul> <li>取引状況照会</li> </ul>                    | 金融線関コード 9900 株舗 全路線関名(力ナ検索) 株式     (本会社本本語)     (本会社本本語)      |
| 登録違加・変更                                       | 全部検閲名(東芋検索)                                                   |
| <ul> <li>赤 認</li> <li>815世西町へ</li> </ul>      | 文字ボタンによって検索することもできます。                                         |
| <ul> <li>アンサーサービスへ</li> <li>ログアウト</li> </ul>  | アカサタナハマヤラワ A B C D E F                                        |
|                                               | $\begin{array}{cccccccccccccccccccccccccccccccccccc$          |
|                                               | エケセテネヘメ レ <u>STUVWX</u><br>オコソトノホモョロ YZ                       |
|                                               | <u></u>                                                       |
|                                               | 9900 ゆうちょ88行 離紀                                               |

振込先の支店名を選びます 例として、〇一八(ゼロイチハチ)店を選択

| 総合版込 🕌                    | \$1813              |      |      |     |     |      |            |     |      |       |     |      |     |    |     |   |
|---------------------------|---------------------|------|------|-----|-----|------|------------|-----|------|-------|-----|------|-----|----|-----|---|
| 給与振込                      | 振込先金                | 融積   | ЯÐ   | の支  | 店を  |      | R          |     |      |       |     |      |     |    |     |   |
| 賞与振込                      | 支店コードま<br>9900 ゆうちょ | たは   | 支店   | 名を  | 入力  | L. 1 | <b>技</b> # | U#S | いを   | 押して下  | ŧ٠. |      |     |    |     |   |
| 金回收(27日)                  | ( <b>x</b> )        | 23-  | F 0  | 18  |     |      | **         | 2.0 | -80  | カナ検索) | -   | _    | _   |    |     |   |
| 樹結果照会                     |                     |      | (4   | AR  | ¥14 | 0    |            |     |      |       | (半角 | 15文: |     | D  | 2   |   |
| 引状沉暖会                     |                     |      |      |     |     |      |            | 支店  | 名(3) | 奏亭檢索) | (全角 | 15文: | 军队内 | D) | HR: |   |
| 現実・10歳の                   | 文字ボタンは              | id o | C #2 | ホする | ちこと | 678  | ***        |     |      |       |     |      |     |    |     |   |
| 承認                        | 7                   | 1    | +    | 2   | +   | n    | 7          | +   |      | 7     | A   | в    | C   | D  | E   | F |
| 町らせ画面へ<br>また。<br>は<br>マート | 1                   | *    | 2    | +   | =   | E    | 2          |     | IJ   |       | G   | н    | 1   | J  | к   | L |
| DOTED A                   | 2                   | 2    | z    | "   | X   | 7    | 4          | ı   | ĸ    |       | M   | N    | 0   | P  | Q   | R |
|                           | I                   | 4    | ŧ    | 7   | *   | ~    | *          |     | L    |       | S   | т    | U   | ۷  | w   | x |
|                           | *                   | =    | 2    | +   | 1   | *    | ŧ          | =   |      |       | Y   | z    |     |    |     |   |

○で始まる支店の中から「○一八」店を選び、その後は、他の銀行への振込と同様に 科目、口座番号、振込先名を入力します。

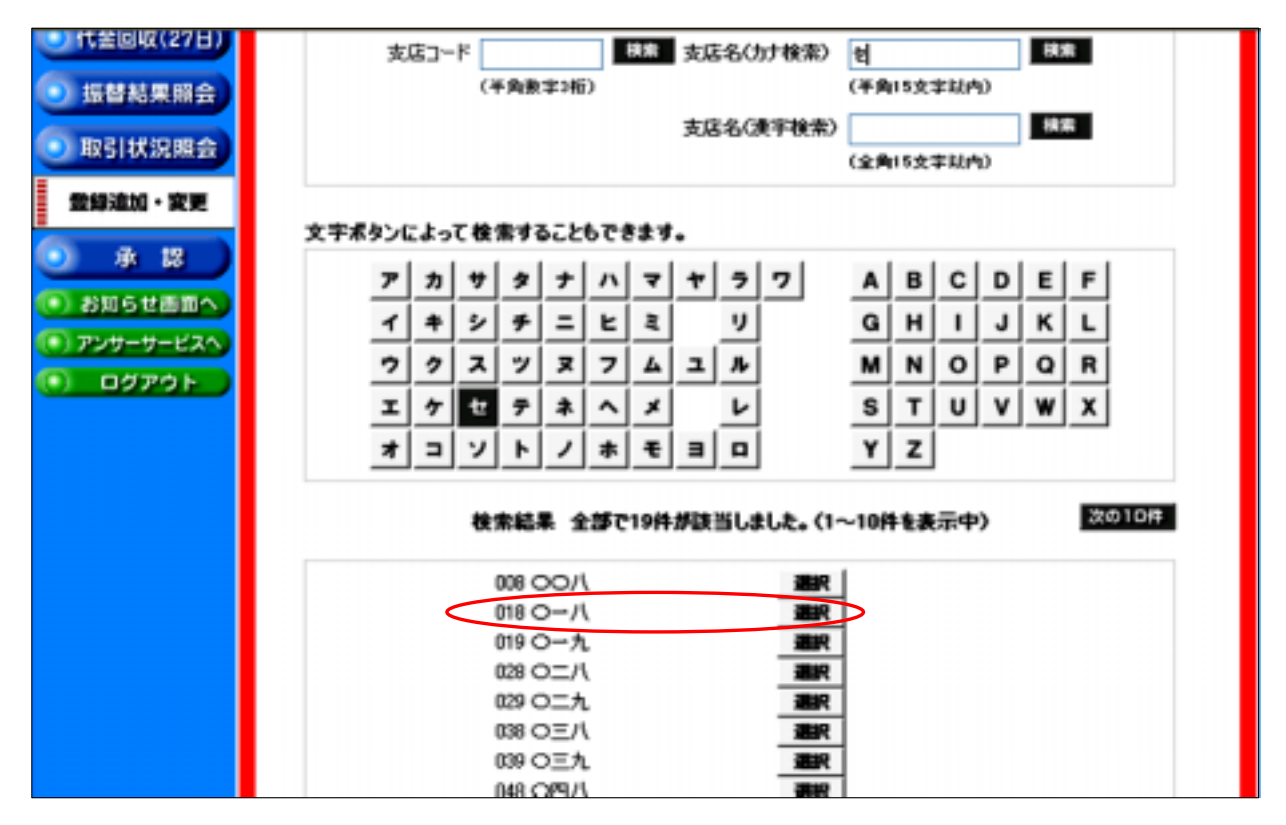

画面上に表示された振込先の支店名や受取人名義などを十分ご確認のうえ送信願います。

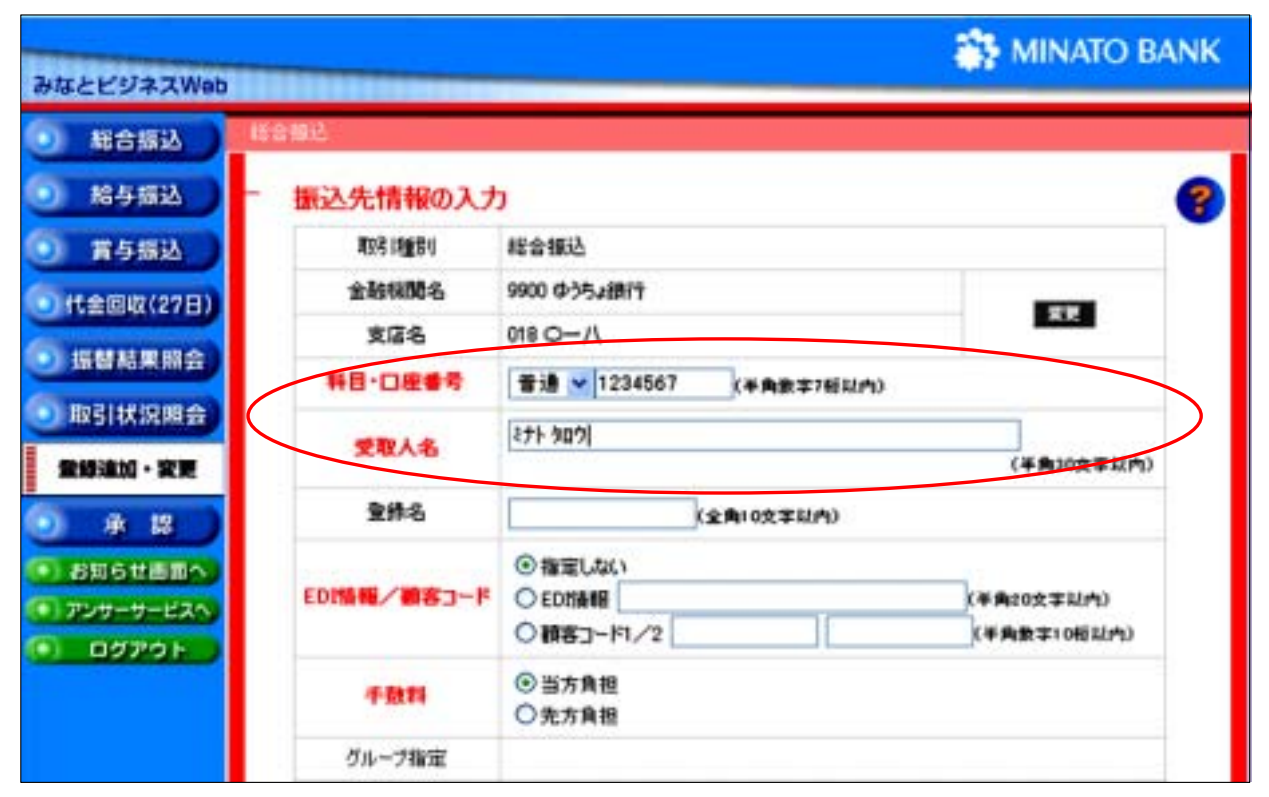